## 09:カテゴリ変数間の関係を反映する指標は・・

2016年03月 加藤厚(2016年12月改訂)

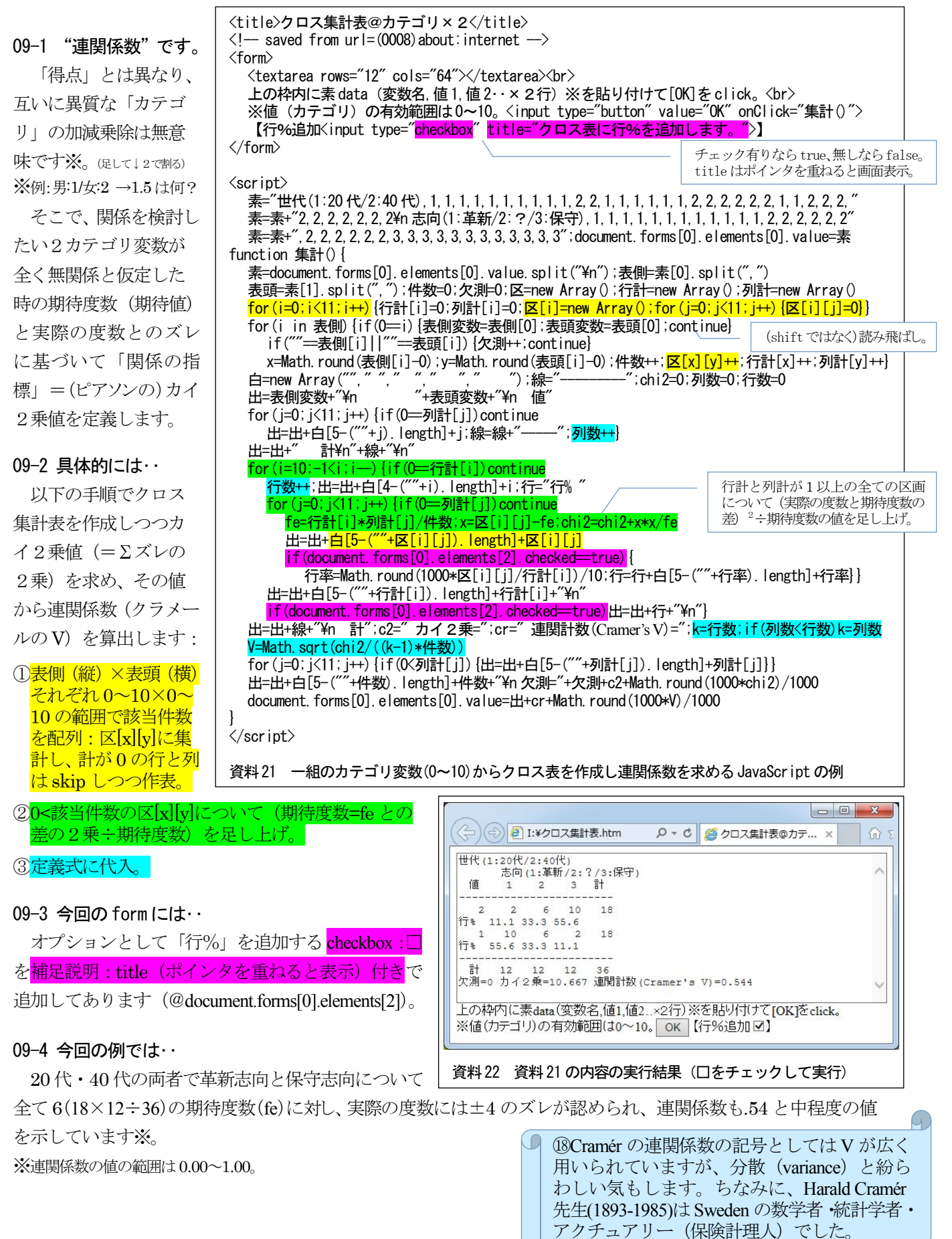